For more details see how the Advanced Permissions for Magento 2 extension works.

# **Guide for Advanced Permissions for Magento** 2

Provide limited access to your store management for different admin users. Benefit from advanced role permissions to let specific managers work with particular products, categories, product attributes, websites, and store views.

- Limit access by store view or website
- · Control access to product and categories management
- Restrict access to product attributes
- Enable selective dashboard access
- Limit access to CMS pages

Visit our **FAQ section** to get even more valuable information and find out answers to popular questions about the configuration and features of the Magento 2 Advanced Permissions extension.

# **Creating Roles with Advanced Permissions**

Please make sure you have created the required user before assigning a new role with advanced permissions. You can learn how to add new users here.

To create a new sub-admin role with advanced permissions, please navigate to **Admin panel**  $\rightarrow$  **System**  $\rightarrow$  **Permissions**  $\rightarrow$  **User Roles**. Then, hit the **Add New Role** button.

#### **Role Information and Resources**

| 2023/05/19 08:14             | 3/16                 | Guide for Advanced Permissions for Magento 2 |
|------------------------------|----------------------|----------------------------------------------|
| ROLE INFORMATION             | Role Information     |                                              |
| Role Info 🖌                  | Role Name \star      | Category Manager                             |
| Role Resources               |                      |                                              |
| Role Users 🖌                 | Current User Identit | y Verification                               |
| Advanced: Scope              | Your Password *      |                                              |
| Advanced: Categories         |                      |                                              |
| Advanced: Products           |                      |                                              |
| Advanced: Product Attributes |                      |                                              |
| Advanced: Admin User Role    |                      |                                              |

- 1. Specify the Role Name;
- 2. Switch to the Role Resources tab;
- 3. Change the **Resource Access** option to **Custom**;
- 4. Specify the resources this role will have access to.

| ROLE INFORMATION             | Roles Resources |                                                                                                    |
|------------------------------|-----------------|----------------------------------------------------------------------------------------------------|
| Role Info 🖌                  | Resource Access | Custom 💌                                                                                                    |
| Role Resources               | Resources       | <ul> <li>▲ □ □ □ Dashboard</li> <li>▲ ▼ □ Sales</li> </ul>                                                                                                    |
| Role Users 🖌                 |                 | Operations     Operations     Orders     A      Operations     A      A      Actions                                                                                                    |
| Advanced: Scope              |                 | <ul> <li>Create</li> <li>View</li> <li>Send Order Email</li> </ul>                                                                                                    |
| Advanced: Categories         |                 | <ul> <li>Seorder</li> <li>Seorder</li> <li>Seorder</li> <li>Seorder</li> <li>Cancel</li> </ul>                                                                                                  |
| Advanced: Products           |                 | <ul> <li>Multiple Accept or Deny Payment</li> <li>Multiple Capture</li> <li>Multiple Invoice</li> </ul>                                                                                         |
| Advanced: Product Attributes |                 | <ul> <li>Credit Memos</li> <li>Credit Memos</li> <li>Hold</li> <li>Unhold</li> <li>Ship</li> </ul>                                                                                              |
| Advanced: Admin User Role    |                 | <ul> <li>Ship</li> <li>Send Sales Emails</li> <li>Shipments</li> </ul>                                                                                                    |
|                              |                 | <ul> <li>Credit Memos</li> <li>Credit Memos</li> <li>Billing Agreements</li> <li>Qui Actions</li> <li>Qui View</li> <li>Qui Manage</li> <li>Qui Place Order Using Billing Agreements</li> </ul> |

You can provide user role with extra privileges under the **System**  $\rightarrow$  **Amasty Role Permissions** branch of the tree.

Please hit the **Save Role** button and open this role again to have the ability to assign the new role to users.

| ROLE INFORMATION             | Role User | s            |                  |            |            |                      |        |
|------------------------------|-----------|--------------|------------------|------------|------------|----------------------|--------|
| Role Info 🖌                  | Search    | Reset Filter | 5 records found  | 20         | ▪ per page | < 1 of               | 1      |
| Role Resources               |           | User ID 🕴    | User Name        | First Name | Last Name  | Email                | Status |
| Role Users 🖌                 | Any 🔻     |              |                  |            |            |                      | •      |
| Advanced: Scope              |           | 1            | admin            | admin      | admin      | admin@example.com    | Active |
| Advanced: Categories         |           | 2            | demouser         | demouser   | demouser   | demouser@example.com | Active |
| Advanced: Products           | ~         | 3            | categorymanager  | manager    | manager    | category@example.com | Active |
| Advanced: Product Attributes |           | 4            | marketingmanager | manager    | manager    | manager@example.com  | Active |
| Advanced: Admin User Role    |           | 5            | admin2           | admin2     | admin2     | admin2@amasty.com    | Active |

Then, you can assign this role to certain users. Click the **Role Users** tab and flag the required users.

#### **Setting Advanced Permissions**

With the extension, you can set up advanced permissions to provide or limit access for your store managers to the certain parts of the admin panel. It is possible to restrict the access to a dashboard and CMS elements by limiting website/store view access.

#### Advanced: Scope

#### Administrators Save Role ← Back Delete Role Reset **ROLE INFORMATION** Choose Access Scope Role Info Limit Access To Specified Websites \* Role Resources Websites Main Website Role Users Advanced: Scope 📝 Limit Access To Yes Orders Advanced: Categories Limit Access To Yes Ŧ Invoices And Transactions Advanced: Products Limit Access To Yes • Shipments Advanced: Product Attributes Limit Access To Yes -Credit Memos Advanced: Admin User Role

In this tab you can limit access to certain store views or websites. Modify the **Limit Access To** option to:

- Allow all stores;
- · Limit certain websites;
- Limit certain store views.

For the websites and store views option you should specify the required ones.

If you limit user's access to a particular store view or a webstore, the access to a dashboard and CMS pages of this webstite/store view will be limited automatically as well.

For the website and store views options you can limit user role access to the following parts of your

#### store:

- Orders;
- Invoices and Transactions;
- Shipments;
- Credit Memos.

Select between the **Yes** or **No** options.

#### **Advanced: Categories**

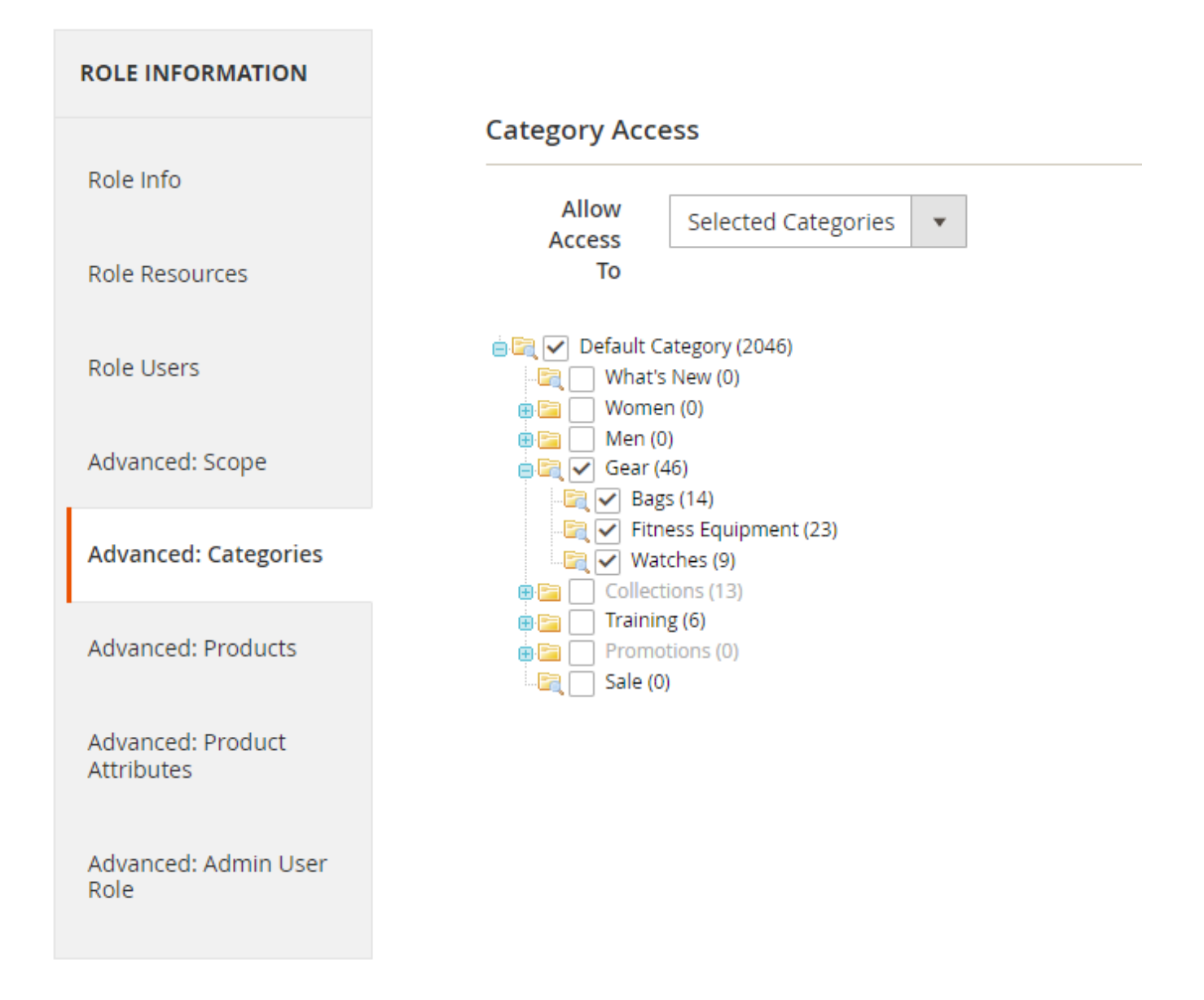

In the **Categories** tab you can provide this role with access to all product categories or limit to selected categories. Please tick the necessary categories or subcategories to allow access to them.

See how a user with a particular role sees a category tab:

👤 marketingmanager 👻

# Default Category (ID: 2)

|                                                                                |                                 |                  | <b>—</b> |         |
|--------------------------------------------------------------------------------|---------------------------------|------------------|----------|---------|
| Scope: All Store Views 👻                                                       | 0                               |                  |          | Save    |
|                                                                                |                                 |                  |          |         |
| Collapse All   Expand All<br>Default Category (ID: 2) (2(<br>Gear (ID: 3) (46) | Enable Category<br>[store view] | Yes              |          |         |
| 문제 Bags (ID: 4) (14)<br>문제 Fitness Equipment (II<br>문제 Watches (ID: 6) (9)     | Include in Menu<br>[store view] | Yes              |          |         |
|                                                                                | Category Name *<br>[store view] | Default Category |          |         |
|                                                                                | Content                         |                  |          | $\odot$ |
|                                                                                | Display Settings                |                  |          | $\odot$ |

#### **Advanced: Products**

| ROLE INFORMATION             | Product A | ccess     |                                      |                      |           |         |                             |                     |         |
|------------------------------|-----------|-----------|--------------------------------------|----------------------|-----------|---------|-----------------------------|---------------------|---------|
| Role Info 🖌                  | Allow A   | ccess To  | Selected Proc                        | lucts •              |           |         |                             |                     |         |
| Role Resources               | Search    | Reset Fil | ter 2046 r                           | ecords found         | 20 •      | per pag | e <                         | 1 of 10             | )3 >    |
| Role Users 🖌                 |           | id t      | Name                                 | Туре                 | Attribute | Status  | Visibility                  | sku                 | Price   |
| Advanced: Scope 🖌            | Any 🔻     |           |                                      |                      | Jet       |         |                             |                     | From    |
| Advanced: Categories 🖌       |           |           |                                      |                      |           |         |                             |                     | То      |
| Advanced: Products 🖌         |           | 2046      | Set of Sprite<br>Yoga Straps         | Grouped Product      | Gear      | Enabled | Catalog,<br>Search          | 24-<br>WG085_Group  |         |
| Advanced: Product Attributes |           | 2045      | Erika Running<br>Short               | Configurable Product | Bottom    | Enabled | Catalog,<br>Search          | WSH12               | \$45.00 |
| Advanced: Admin User Role    |           | 2044      | Erika Running<br>Short-32-Red        | Simple Product       | Bottom    | Enabled | Not Visible<br>Individually | WSH12-32-<br>Red    | \$45.00 |
|                              |           | 2043      | Erika Running<br>Short-32-<br>Purple | Simple Product       | Bottom    | Enabled | Not Visible<br>Individually | WSH12-32-<br>Purple | \$45.00 |
|                              |           | 2042      | Erika Running<br>Short-32-<br>Green  | Simple Product       | Bottom    | Enabled | Not Visible<br>Individually | WSH12-32-<br>Green  | \$45.00 |

Next, the **Products** tab enables you to provide access to all, only selected, or own created products.

In second case you will need to flag the required product.

| ROLE INFORMATION                | Product Ac | cess       |                           |                |                  |        |            |
|---------------------------------|------------|------------|---------------------------|----------------|------------------|--------|------------|
| Role Info                       | Allow      | Sel        | ected Product             | 5 💌            |                  |        |            |
| Role Resources                  | То         | )          |                           |                |                  |        |            |
| Role Users                      | Search     | Reset Fill | ter 20 re                 | ecords found   | <                | 1      | of 1 >     |
| Advanced: Scope                 |            | ID         | Name ↓                    | Туре           | Attribute<br>Set | Status | Visibility |
| Advanced: Categories            |            |            |                           |                |                  |        |            |
| Advanced: Products 🧪            | No 🔻       |            |                           | •              | Gear 💌           | •      | •          |
| Advanced: Product<br>Attributes | <b>v</b>   | 15         | Affirm<br>Water<br>Bottle | Simple Product | Gear             |        |            |
| Advanced: Admin User            | ~          | 36         | Aim Analog<br>Watch       | Simple Product | Gear             |        |            |
| Nore                            | <b>~</b>   | 42         | Bolo Sport<br>Watch       | Simple Product | Gear             |        |            |
|                                 |            | 43         | Clamber<br>Watch          | Simple Product | Gear             |        |            |

As a result, a particular user will get access to the selected products only.

| JZ 5/U5/1 | .9 00:14  |           | 9/1                       | .0                |                  |             |         | G        |                          | anceu Perm         | 15510115 101 | Magento z       |
|-----------|-----------|-----------|---------------------------|-------------------|------------------|-------------|---------|----------|--------------------------|--------------------|--------------|-----------------|
| Prod      | duct      | S         |                           |                   |                  |             |         |          |                          | <b>– 1</b> m       | arketingmar  | nager 🔻         |
|           |           |           |                           |                   |                  |             |         |          |                          | Add P              | roduct       | •               |
|           |           |           |                           |                   |                  |             | F       | ilters   | <b>⊙</b> Defau           | t View 🔻           | 🔅 Colu       | mns 🔻           |
| Searcl    | h by keyi | word      |                           | Q                 |                  |             |         |          |                          |                    |              |                 |
| Action    | ns        | • 3 rec   | ords foun                 | d                 |                  |             | 20      | ▼ per p  | oage                     | <                  | 1 of 1       | >               |
|           | ID 1      | Thumbnail | Name                      | Туре              | Attribute<br>Set | sku         | Price   | Quantity | Salable<br>Quantity      | Visibility         | Status       | Website         |
|           | 15        | Ì         | Affirm<br>Water<br>Bottle | Simple<br>Product | Gear             | 24-<br>UG06 | \$7.00  | 100.0000 | Default<br>Stock:<br>100 | Catalog,<br>Search | Enabled      | Main<br>Website |
|           | 36        | 0         | Aim<br>Analog<br>Watch    | Simple<br>Product | Gear             | 24-<br>MG04 | \$45.00 | 100.0000 | Default<br>Stock:<br>100 | Catalog,<br>Search | Enabled      | Main<br>Website |
|           | 42        | 0         | Bolo<br>Sport<br>Watch    | Simple<br>Product | Gear             | 24-<br>WG01 | \$49.00 | 100.0000 | Default<br>Stock:<br>100 | Catalog,<br>Search | Enabled      | Main<br>Website |

In third, you can make products accessible only for their owners that is convenient for the multivendor stores.

9/16

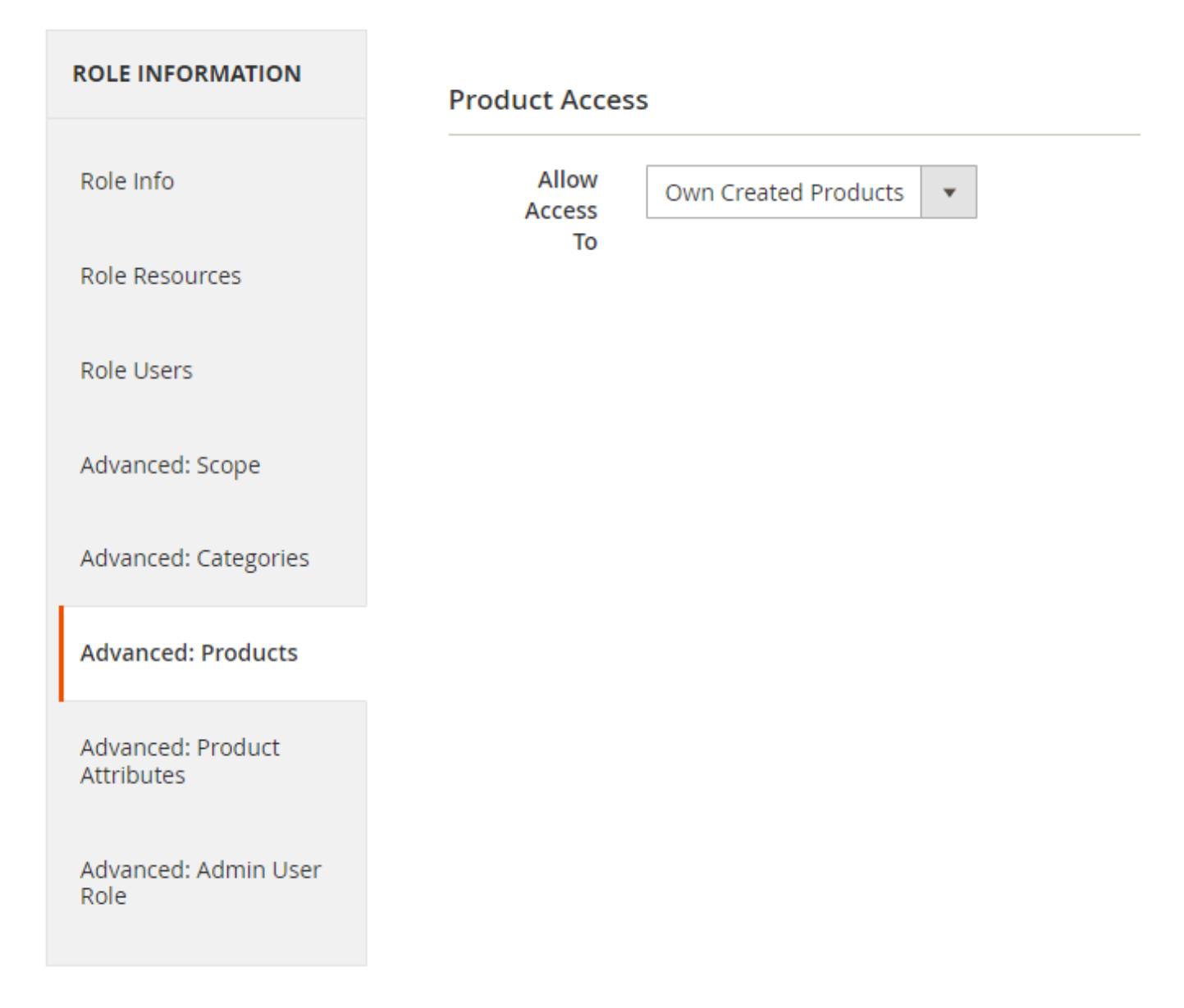

If the user hasn't created any products yet, the grid will remain empty.

| 2023/05/19 08:14  | 11/16       |                  |                     | Guide for Advanc                | ed Permissions for Magento 2 |
|-------------------|-------------|------------------|---------------------|---------------------------------|------------------------------|
| Products          |             |                  |                     |                                 | 👤 marketingmanager 🔻         |
|                   |             |                  |                     |                                 | Add Product 🔻                |
|                   |             | ~                | <b>Filters</b>      | <ul> <li>Default Vie</li> </ul> | w 🔻 🔅 Columns 👻              |
| Search by keyword | Q           |                  |                     |                                 |                              |
| Actions • 0 re    | cords found |                  | 20 💌                | per page <                      | 1 of 1 >                     |
| ID ↓ Thumbnail    | Name Type   | Attribute<br>Set | Price Quantity      | Salable<br>Quantity Visibility  | Status Websites Acti         |
|                   |             | We couldn        | 't find any records | 5.                              |                              |

But, if the user creates a product, it becomes visible and available for editing.

| Products | AdvancedPermis 🔻 |
|----------|------------------|
|          | Add Product 🔻    |

| Search | h by keywo | ord       |             |                 | Q              |         |              |        |                    |
|--------|------------|-----------|-------------|-----------------|----------------|---------|--------------|--------|--------------------|
| Action | ns         |           | •           | 1 records found | i              |         |              |        |                    |
|        | ID +       | Thumbnail | Name        |                 | Туре           | Status  | Websites     | Action | Ed                 |
|        | 2052       | Nº        | I Created 1 | This Product    | Simple Product | Enabled | Main Website | Edit   | 建装置 建装 法资产法 常 计 建成 |

Please see this part of the guide to know how to set product owners.

#### **Advanced: Product Attributes**

Last update: 2023/05/18 13:20 magento\_2:advanced\_permissions https://amasty.com/docs/doku.php?id=magento\_2:advanced\_permissions

| ROLE INFORMATION                                       | Attributes Access                                                                                                    |                                                      |                                                          |                      |                        |
|--------------------------------------------------------|----------------------------------------------------------------------------------------------------|------------------------------------------------------|----------------------------------------------------------|----------------------|------------------------|
| Role Info                                              | Allow Access<br>To                                                                                                    | ected Attributes 🔻                                   |                                                          |                      |                        |
| Role Resources                                         | Restrict Yes                                                                                                    | •                                                    |                                                          |                      |                        |
| Role Users                                             | Product<br>Sources Data                                                                                                    |                                                      |                                                          |                      |                        |
| Advanced: Scope                                        | Search Reset Filter                                                                                                    | 67 records found 20                                  | ▼ per page <                                             | 1 0                  | of 4                   |
| Advanced: Categories                                   | Scope                                                                                                    | Attribute Code                                       | Default Label                                            | Required             | System                 |
| Advanced: Broducts                                     |                                                                                                    |                                                      |                                                          |                      |                        |
| Advanced: Products                                     | Any 💌                                                                                                    |                                                      |                                                          | •                    | •                      |
| Advanced: Products                                     | Any Clobal                                                                                                    | activity                                             | Activity                                                 | ▼ No                 | No                     |
| Advanced: Products                                     | Any  Global Global                                                                                                    | activity<br>amrolepermissions_owner                  | Activity Product Owner                                   | No<br>No             | No<br>Yes              |
| Advanced: Products Advanced: Advanced: Admin User Role | Any   Image: Constraint of the second second seco | activity<br>amrolepermissions_owner<br>category_gear | Activity Product Owner Category Gear                     | No<br>No<br>No       | No<br>Ves<br>No        |
| Advanced: Products                                     | Any     Image: Comparison of the comparison of the compari    | Image: category_ids                                  | Activity<br>Product Owner<br>Category Gear<br>Categories | No<br>No<br>No<br>No | No<br>Yes<br>No<br>Yes |

In the **Product Attributes** tab you can restrict access to certain product attributes. Set the **Allow Access To** option to **Selected Attributes** and specify the desired attributes for this user role.

The **Restrict Access to Product Sources Data** setting allows restricting access to the **Sources** tab on the product edit page. If the option is set to **Yes**, an admin user won't be able to edit qty per source on the product page.

**Advanced: Admin User Role** 

| 2023/05/19 08:14             | 13/16 Guide for Advanced Permissions for Magento                                                                                                   |
|------------------------------|----------------------------------------------------------------------------------------------------|
| ROLE INFORMATION             | Admin Role Access                                                                                                    |
| Role Info 🖌                  | Allow Access To Selected User Roles 💌                                                                                                    |
| Role Resources               | Note This option allows creating admin users with the provided roles. Please make sure you enable the User management (All users) and disabled the |
| Role Users 🖌                 | Role management in the "Role Resources" tab.                                                                                                    |
| Advanced: Scope 🖌            | Search         Reset Filter         5 records found         20         •         per page         <         1         of 1         >               |
| Advanced: Categories 🖌       | D T Name                                                                                                    |
| Advanced: Products 🖌         | Any v                                                                                                    |
| Advanced: Product Attributes | 7 Super-admin                                                                                                    |
|                              | 6 Marketing Manager                                                                                                    |
| Advanced: Admin User Role    | 5 Category Manager                                                                                                    |
|                              | 3 demouser                                                                                                    |
|                              | 1 Administrators                                                                                                    |

Finally, in the **Admin User Role** tab you can allow this user to create the new users with the selected roles. Choose the appropriate option from the dropdown menu and select the required roles.

Please make sure that you enabled the User management option and disabled the Role management option for this role in the Role Resources tab.

When the configuring of a certain user role is done, hit the **Save Role** button.

# **Creating Sub-Admin Users**

| Last update: 2023/05/18 13:20 magento_2:advanced_permissions r | https://amasty.co | m/docs/doku.pnp?id= | =magento_z:ad | ivanced_permissions |
|----------------------------------------------------------------|-------------------|---------------------|---------------|---------------------|
|----------------------------------------------------------------|-------------------|---------------------|---------------|---------------------|

|                  | ← 1                       | Back      | Delete User          | Reset              | Force Sign-In | Save User |
|------------------|---------------------------|-----------|----------------------|--------------------|---------------|-----------|
| USER INFORMATION | Account Informa           | ation     |                      |                    |               |           |
| User Info        | User Name 🔺               | categor   | y manager            |                    |               |           |
| User Role        | First Name 🔺              | manage    | er                   |                    |               |           |
|                  | Last Name 🔺               | manage    | er                   |                    |               |           |
|                  | Email *                   | categor   | y@example.com        |                    |               |           |
|                  | New Password              |           |                      |                    |               |           |
|                  | Password Confi<br>rmation |           |                      |                    |               |           |
|                  | Interface Local<br>e      | English ( | United States) / Eng | lish (United State | rs) 💌         |           |
|                  | This account is           | Active    | *                    |                    |               |           |

If you need to add extra users to your admin panel, please go to **System**  $\rightarrow$  **Permissions**  $\rightarrow$  **All Users** and hit the **Add New User** button.

| USER INFORMATION | Search   | Reset Filter 5 records found |  |  |  |  |  |
|------------------|----------|------------------------------|--|--|--|--|--|
| User Info        |          | 20 v per page < 1 of 1 >     |  |  |  |  |  |
| User Role        | Assigned | Role                         |  |  |  |  |  |
| I                | Any 💌    |                              |  |  |  |  |  |
|                  | 0        | Administrators               |  |  |  |  |  |
|                  | 0        | demouser                     |  |  |  |  |  |
|                  | ۲        | Category Manager             |  |  |  |  |  |
|                  | 0        | Marketing Manager            |  |  |  |  |  |
|                  | 0        | Super-admin                  |  |  |  |  |  |

Specify account information and switch to the **User Role** tab. From here you can tick the desired radio-button to provide this user with certain administrative privileges. When done, hit the **Save User** button.

Return to the previous steps to know how to set up a user role with advanced permissions.

← Back

# **Changing Product Owner**

To provide selective access to a certain product you can set up its owner.

- 1. Go to Products  $\rightarrow$  Catalog;
- 2. Select the desired product;
- 3. Specify product owner in the drop-down menu.

#### Crown Summit Backpack

Performance Fabric No No [global] Erin Recommends No No [global] New No [global] Sale No No (globa Product Owner - Not Specified -٠ [global

Make sure that you switched the Advanced: Products option to Own Product Only option.

# FAQ

- \* Is it possible to create a user that can only see and edit one product attribute?
- \* The user I created cannot add or edit products, even though I ticked the Products > Inventory > Products checkboxes. How to solve that?
- \* Is it possible to only allow a user view and edit specific customer attributes in the customer profile?
- \* Is it possible to only give a user access to specific customers/customer groups?
- \* Show more articles →

Find out how to install the Advanced Permissions extension via Composer.

#### <u>a</u>masty

From: https://amasty.com/docs/ - Amasty Extensions FAQ

Permanent link: https://amasty.com/docs/doku.php?id=magento\_2:advanced\_permissio ns

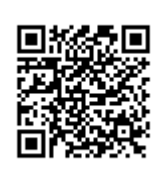

Last update: 2023/05/18 13:20